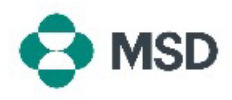

## Actualizar los detalles de su perfil de MSD

Si alguno de los elementos de su perfil de proveedor ha cambiado (datos bancarios, detalles de contacto, dirección, nombre de su empresa, etcétera), estos pueden ser actualizados al reenviar el cuestionario que mandó durante el proceso de registro inicial de proveedores. Esto también se conoce como **Cuestionario SLP** o **Cuestionario del proveedor**.

<u>Tenga en cuenta</u>: La actualización de su perfil de Ariba <u>no</u> actualiza los datos de proveedor en la base de datos de MSD. Esto <u>solo</u> se puede hacer enviando de nuevo el cuestionario SLP.

|                                                                                                    | Supplier Login                                                                                                    |                                 |                                                                                                    |
|----------------------------------------------------------------------------------------------------|----------------------------------------------------------------------------------------------------|---------------------------------|----------------------------------------------------------------------------------------------------|
|                                                                                                    | User Name                                                                                                    | *                               | Vaya a la página de inicio de sesión del proveedor de Ariba<br>en https://supplier.ariba.com/ e inicie sesión en la cuenta                                                                                                    |
|                                                                                                    | Password                                                                                                    | 茶                               | deseada.                                                                                                    |
|                                                                                                    | Login<br>Forgot Username or Password                                                                                                    |                                 |                                                                                                    |
| 54                                                                                                    | Ariba Network - Stand<br>Hon Ariba Discovery<br>Ariba Proposals & Ques                                                                                                    | dard Account                    | Una vez en su perfil, haga clic en el botón <b>Ariba Network</b> en<br>la esquina superior izquierda de la pantalla y elija la opción<br><b>Ariba Proposals &amp; Questionnaires (Propuestas y</b><br><b>cuestionarios de Ariba)</b> en el menú desplegable |
| egistration<br>Title<br>Status: C<br>Supplier regis                                                                                                    | n Questionnaires<br>ID<br>Open (1)<br>Ention questionnile Doc1900396153                                                                                                    | End Time  <br>4/3/2021 10:29 AM | Desplácese hacia abajo hasta la sección <b>Registration</b><br><b>Questionnaires (Cuestionarios de registro)</b> y haga clic en el<br>enlace <b>Supplier Registration Questionnaire (Cuestionario de</b><br><b>registro de proveedores)</b> .               |
|                                                                                                    |                                                                                                    |                                 |                                                                                                    |
| ansole<br>miliesagos<br>miliesados                                                                                                    | II Dec/44/19569 - Suppler Registration Questionnaile                                                                                                    |                                 |                                                                                                    |
| risole<br>clinaupo<br>clinaus<br>one ticky<br>one licky<br>one licky                                                                                                    | Dec244/15508 - Suppler Registration Questionnaire     All Context.     Invert                                                                                                    |                                 | Crooles entrodes noroles detalles que desse combier (al                                                                                                    |
| tisole<br>clissopo<br>clisso<br>sna kitay<br>sna kitay<br>sna kitay                                                                                                    | Doc2040715508 - Suppler Registration Questionnaire      All Contrart      Viru 1      * 1 Servic Apple Information                                                                                                    |                                 | Cree las entradas para los detalles que desea cambiar (al                                                                                                    |
| sole<br>Changes<br>Deals<br>Seals<br>Seals | Doc2040715509 - Suppler Registration Questionnaire      All Contract      View 1      * 1 Server Suplemberview      11 Deparative Texations and att                                                                                                    | * Jocki v                       | Cree las entradas para los detalles que desea cambiar (al<br>actualizar sus datos, no hay <b>necesidad de responder todo el</b>                                                                                                    |
| Sole<br>Chaspo<br>Chai<br>San Filoy<br>San Filoy<br>Ant Comers<br>Al Comers                                                                                                    | Doc2040115509 - Suppler Registration Questionnaire  All Contrac  Verse  Verse | *activ                          | Cree las entradas para los detalles que desea cambiar (al<br>actualizar sus datos, no hay <b>necesidad de responder todo el</b><br>cuestionario)                                                                                                    |
| SOLE<br>Trimupo<br>Devis<br>na Yilay<br>na Yilay<br>na Yilay<br>Ri Conterts<br>A Contert<br>J Series Support<br>M.                                                                                                    | Doc2040115500 - Suppler Registration Questionnaite      All Control      Work 1      * 1 Server Significationnaite      11 Brywang the Control in Allabase subset      21 Tageter known      12 Tageter known      13 Dargs on piese interfedeblokters waterg                                                                                                    | *2008v<br>*<br>*2008v           | Cree las entradas para los detalles que desea cambiar (al<br>actualizar sus datos, no hay <b>necesidad de responder todo el</b><br><b>cuestionario</b> ).                                                                                                   |
| nsole<br>nteurso<br>nteurso<br>serve tany<br>serve tany<br>Automet<br>1 Servet Signer<br>2 Backterweise                                                                                                    | Doc204/115500 - Suppler Registration Questionnaite      All Contrac      Work 1      * 1 General Significations     11 Bryounget to Contract Significations     12 Significations     12 Significations     12 Significations     12 Significations     12 Significations     12 Significations     12 Significations                                                                                                    | Taxav<br>Taxav<br>Taxav         | Cree las entradas para los detalles que desea cambiar (al<br>actualizar sus datos, no hay <b>necesidad de responder todo el</b><br><b>cuestionario</b> ).                                                                                                   |

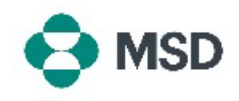

| Submit Entire Response |                                                                                             | Haga clic en el botón <b>Submit Entire Response (Enviar</b><br><b>respuesta completa)</b> en la parte inferior del cuestionario una<br>vez finalizado, y confirme el envío cuando se le solicite<br>haciendo clic en <b>OK (Aceptar)</b> . |
|------------------------|---------------------------------------------------------------------------------------------|----------------------------------------------------------------------------------------------------|
|                        | <ul> <li>✓ Submit this response?</li> <li>Click OK to submit.</li> <li>OK Cancel</li> </ul> | Se le preguntará de nuevo si desea enviar el cuestionario.<br>Haga clic en el botón <b>OK (Aceptar)</b> si desea enviar la<br>respuesta o en el botón <b>Cancel (Cancelar)</b> si desea realizar<br>más correcciones antes de enviarla.    |
|                        |                                                                                             | Aparecerá un mensaje confirmando el envío en la pantalla.                                                                                                    |
|                        | You have submitted a response for this event. Thank you for participating.                  | El cuestionario será revisado por MSD, que lo aprobará o lo devolverá si es necesario realizar correcciones para que lo rellene de nuevo.                                                                                                  |
|                        |                                                                                             | <b>Tenga en cuenta</b> : Como parte del proceso de revisión, es posible que el personal de MSD se comunique con usted para confirmar los detalles de la entrega.                                                                           |